## PENDAFTARAN PENGGUNA BARU

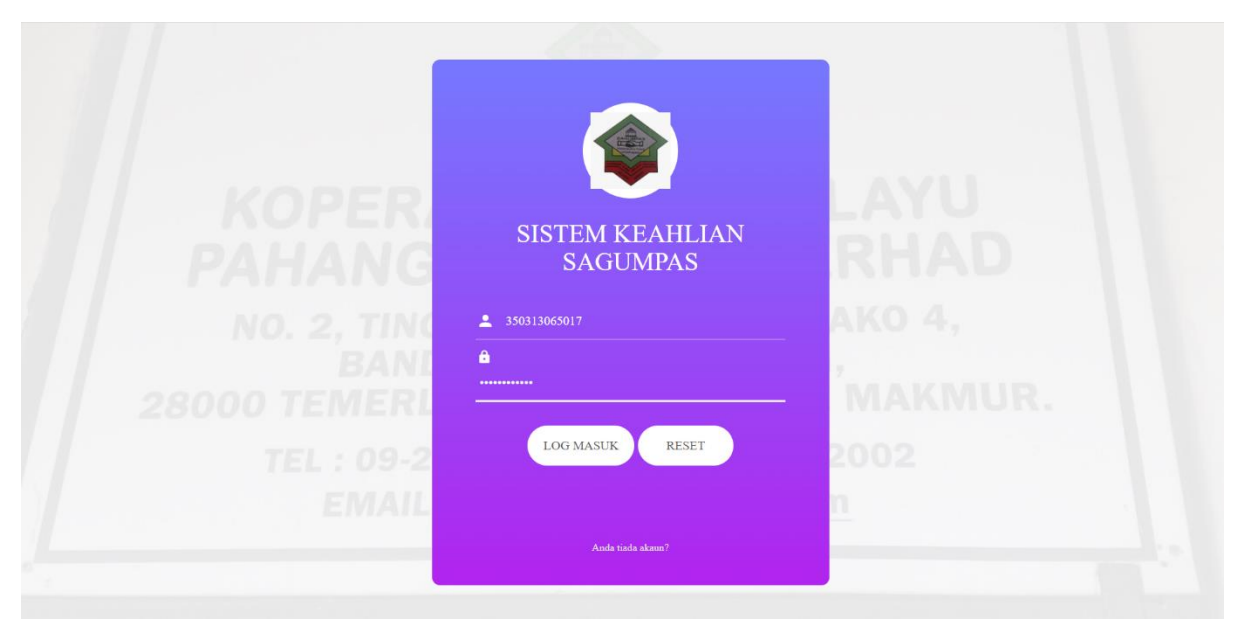

Gambar 1

- 1. Masukkan **No Kad Pengenalan** yang telah didaftarkan pada ruangan **No Kad Pengenalan** dan **Kata Laluan**.
- 2. Tekan Log Masuk.

| KEMASKINI KATA<br>LALUAN | LAYU<br>RHAD<br>ako 4,<br>Makmur. |
|--------------------------|-----------------------------------|
| SIMPAN RESET             | 2002<br>n                         |
| Log Masuk>>              |                                   |

Gambar 2

- 1. Masukkan kata laluan pada ruangan Kata Laluan dan Ulang Kata Laluan.
- 2. Tekan Simpan.

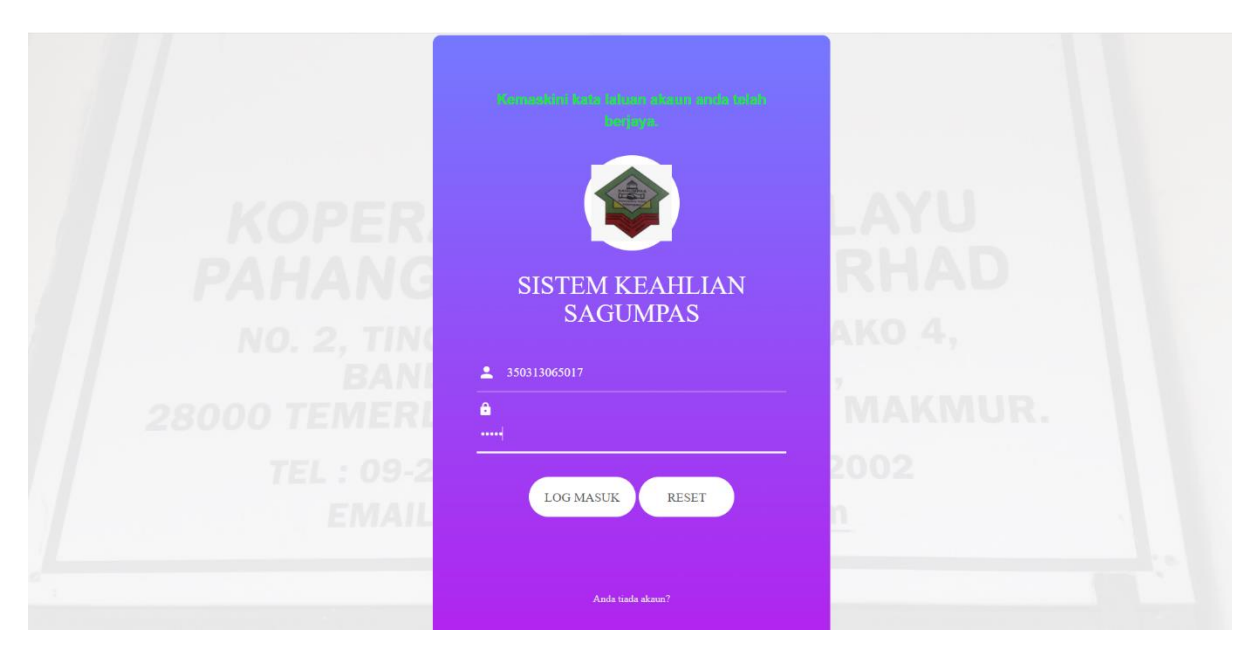

Gambar 3

- 1. Satu 'notifikasi' akan keluar menyatakan kata laluan telah berjaya dikemaskini.
- 2. Masukkan **No Kad Pengenalan** yang telah didaftarkan pada ruangan **No Kad Pengenalan** dan kata laluan yang telah dikemaskini pada ruangan **Kata Laluan**.
- 3. Tekan Log Masuk.